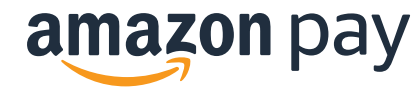

# Amazon Pay Checkout v2 best practices

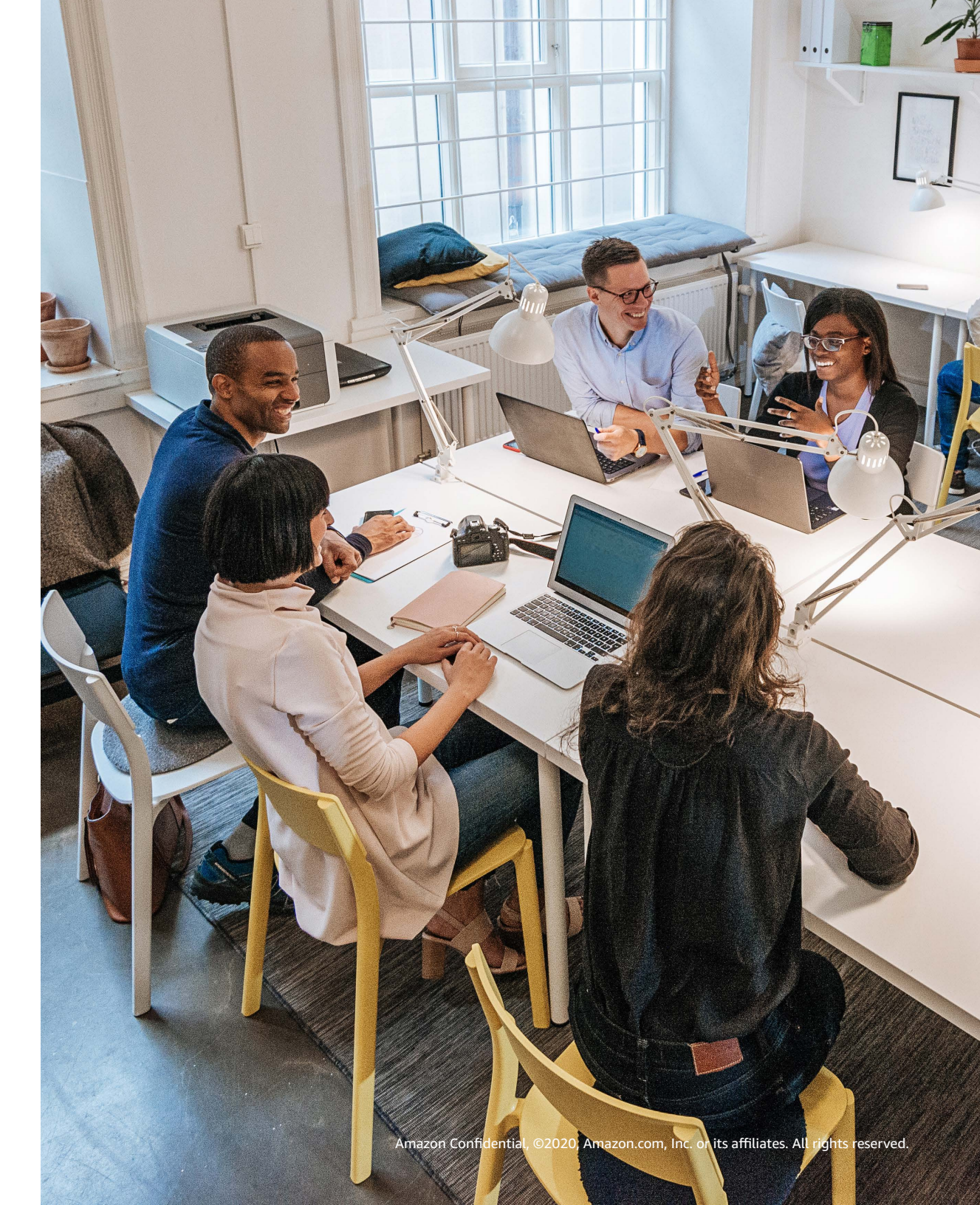

### **Table of contents**

Basic practices3-8FAQs9-12

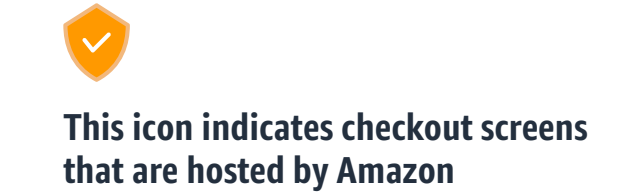

# Rule #1

Emphasize the simplest path in checkout

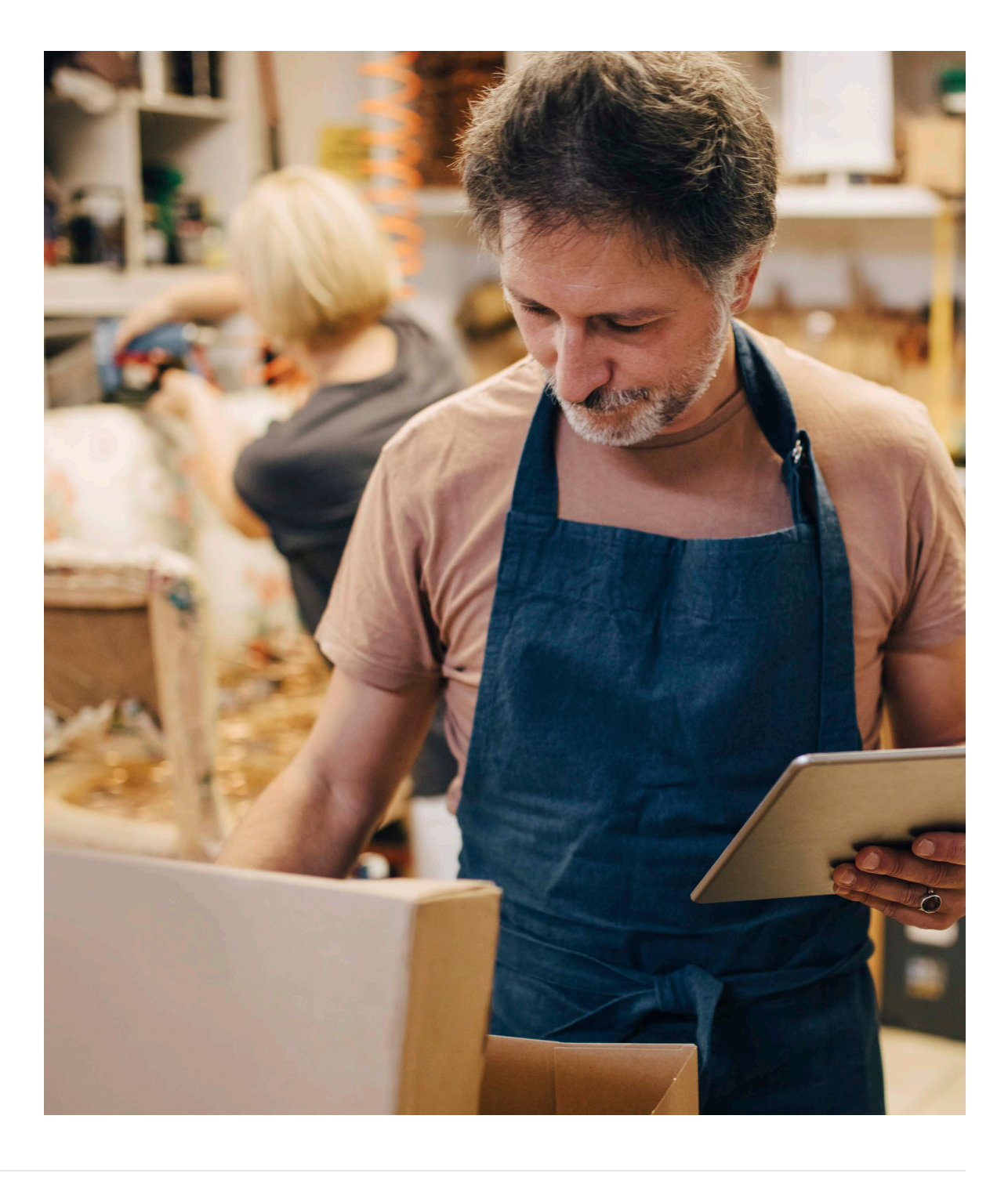

Rule #1: Emphasize the simplest path in checkout

Placing the Amazon Pay button early in checkout and in a variety of locations allows shoppers to purchase easily and quickly with their existing Amazon account.

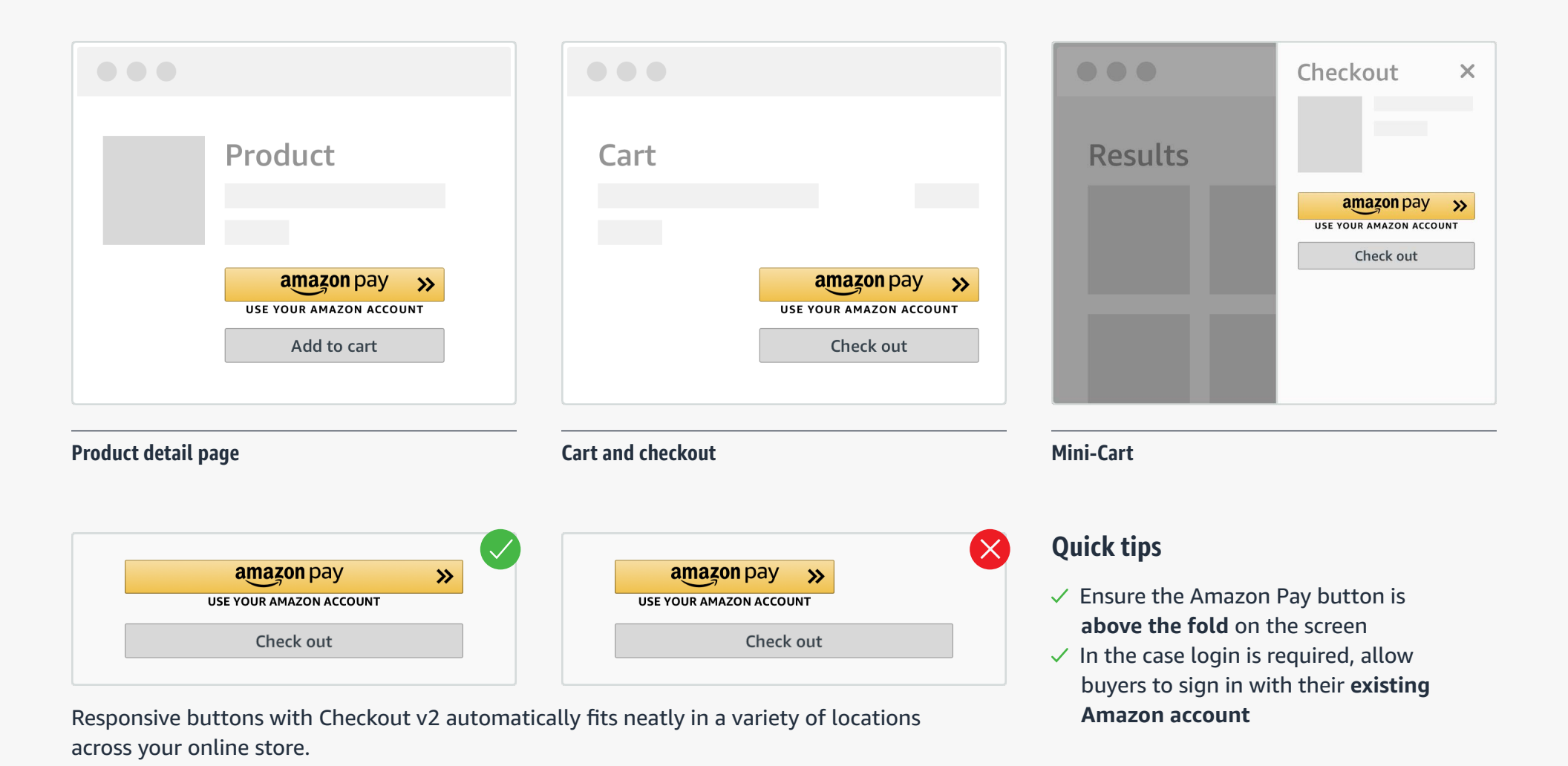

# Rule #2

Minimize required steps

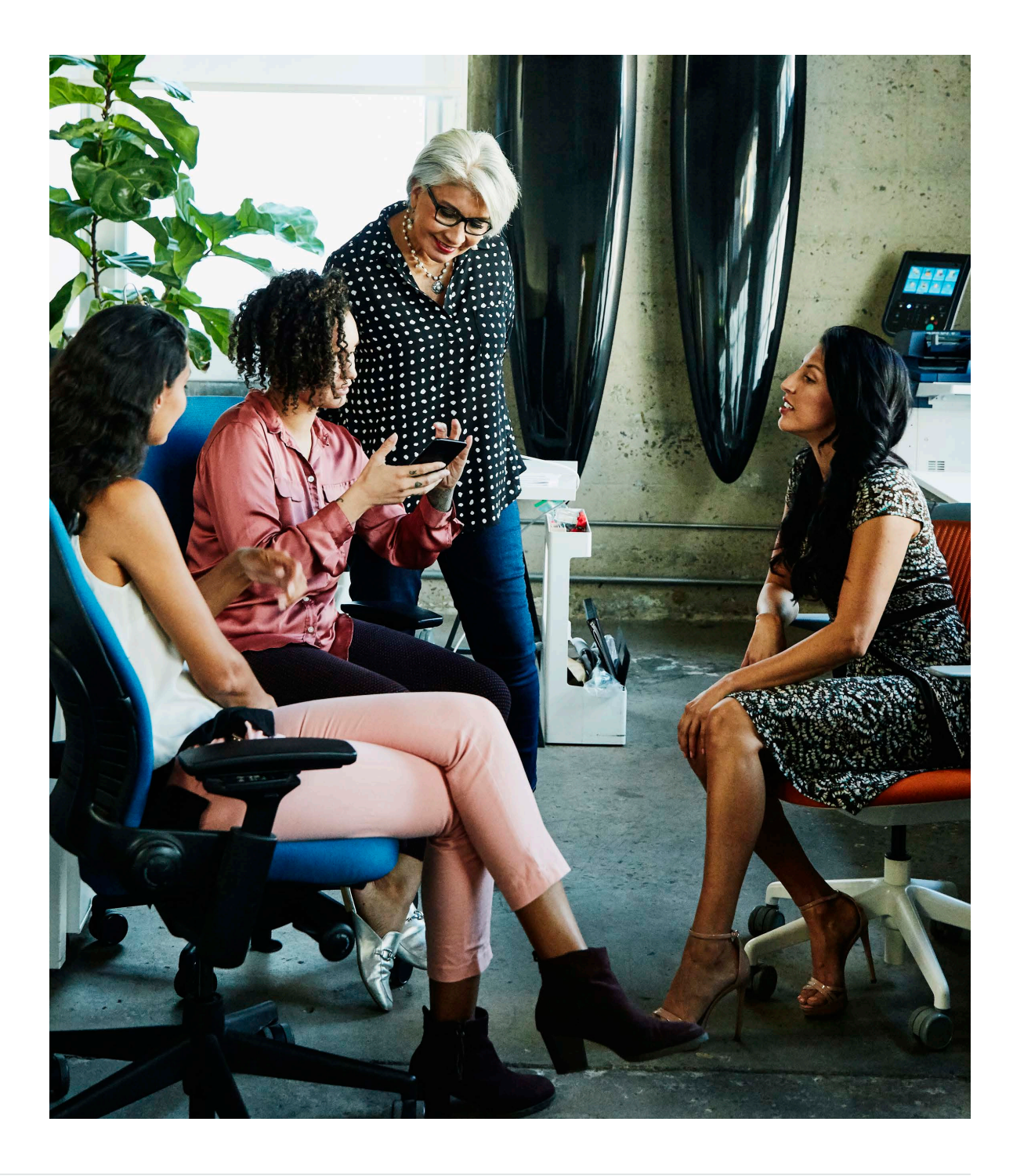

Rule #2: Minimize required steps

The more steps your checkout has, the more likely a buyer is to abandon their purchase. Minimize the required actions a user must take to ensure.

Checkout v2 removes extra steps by consolidating payment, address, and consent verification screens, and maintaining integrity of the customer experience on browsers and devices that have enhanced privacy settings.

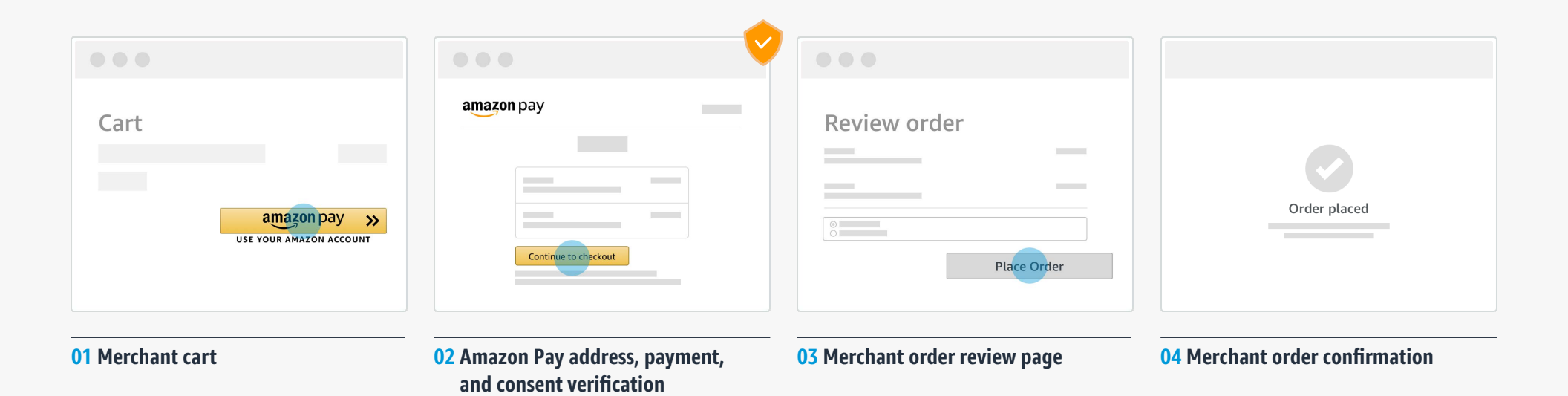

This icon indicates checkout screens that are hosted by Amazon

# Rule #3

Condense the order review to one page

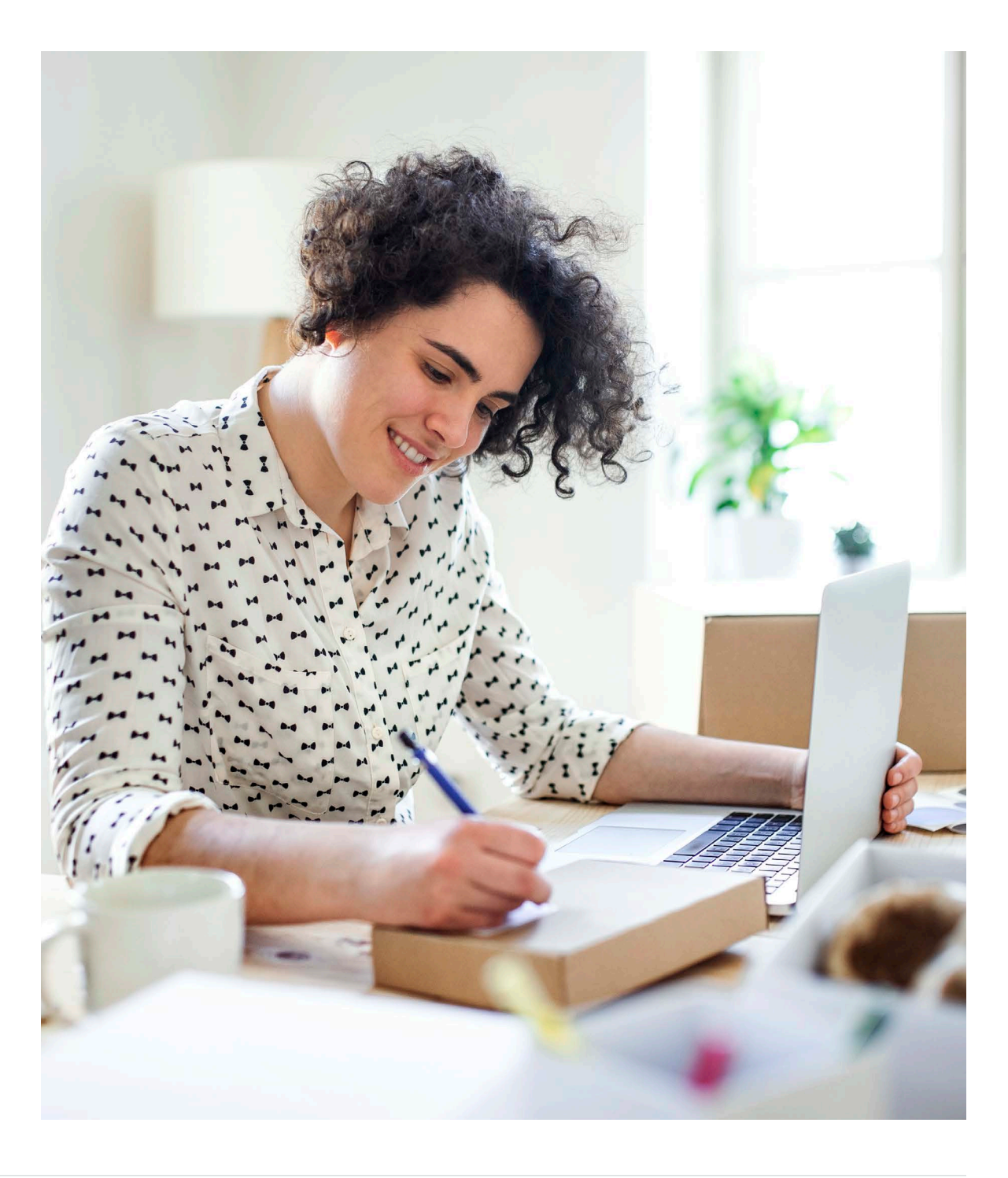

### **Best practices** Rule #3: Condense the order review to one page

After the buyer selects their preferred shipping address and payment instrument, they are redirected to your Order Review Page. Regardless of how your checkout process is set up, you can further reduce friction in your customer experience by leveraging information passed via the Amazon Pay API. This includes the customers' name, email, phone number, shipping address\*, and payment descriptor.

| Read-only shipping address <sup>*</sup>                    | Checkout<br>Shipping address<br>Pat Smith<br>ZZZ Paran Avo N | Change                | Checkout Shipping address Change Pat Smith 333 Boren Ave N. Seattle, WA 98109 Baument method Change | Ability to change<br>shipping address |
|------------------------------------------------------------|--------------------------------------------------------------|-----------------------|----------------------------------------------------------------------------------------------------|---------------------------------------|
| Read-only payment method<br>descriptor and Amazon Pay logo | Payment method amazon pay Your selected Amazon paym          | Change<br>nent method | amazon pay<br>Your selected Amazon<br>payment method                                                | Ability to change<br>payment method   |
|                                                            | Item details                                                 | Total                 | Total<br>Place order                                                                                |                                       |

#### \*If applicable

# Rule #4

Incorporate standard checkout options

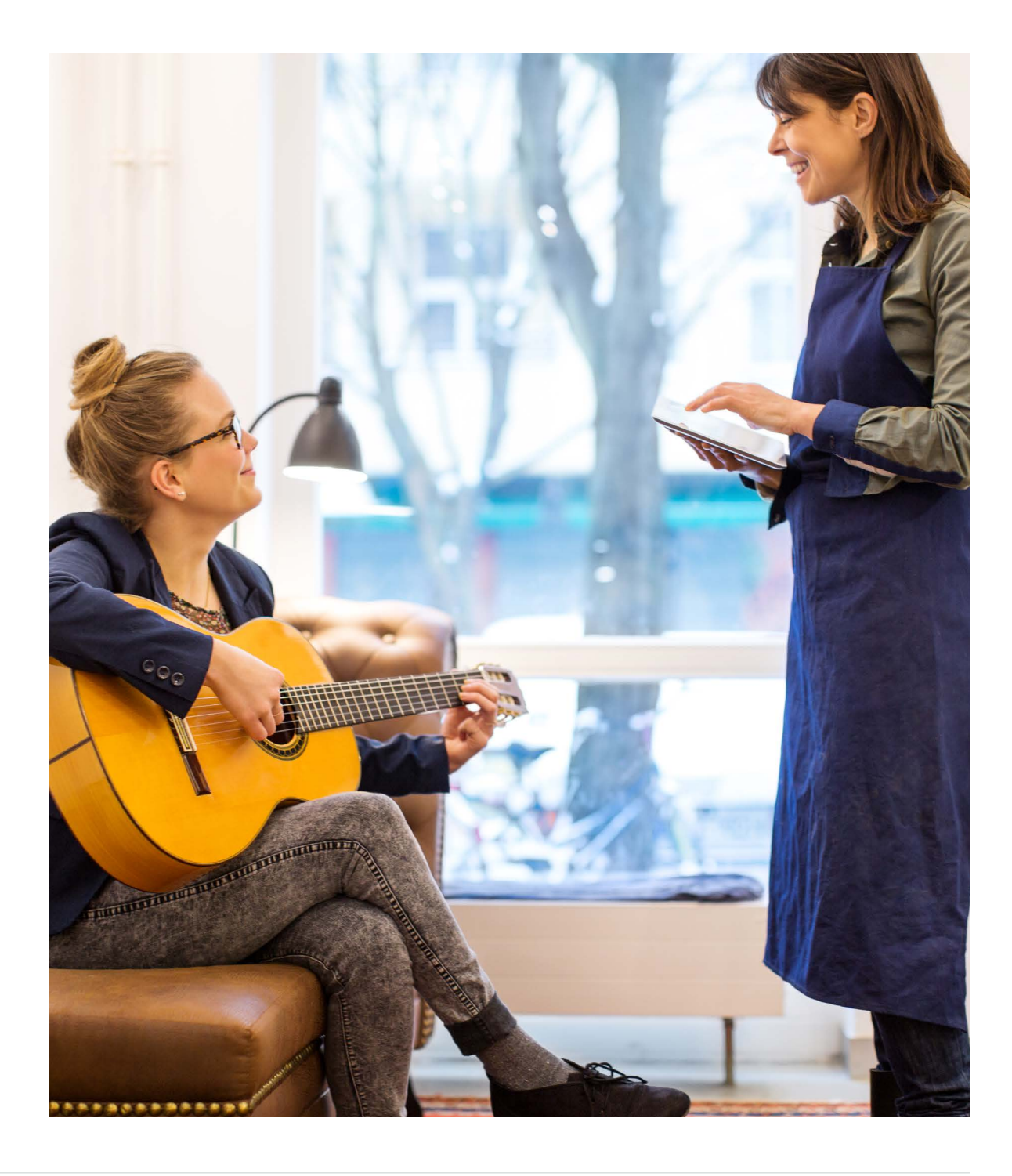

### **Best practices** Rule #4: Incorporate standard checkout options

Allow customers checking out with Amazon Pay the ability to enter additional information on your Order Review page, such as a promotional code or their gift card.

|                        | Step 1: Cart                                        | Step 2: Shipping & Billing                         | Step 3: Order Review | J Done |
|------------------------|-----------------------------------------------------|----------------------------------------------------|----------------------|--------|
|                        | Shipping a<br>Pat Smith<br>333 Boren<br>Seattle, W. | address<br>Ave N.<br>A 98109                       |                      | Change |
|                        | Payment r<br><b>amazon</b> pa                       | <b>nethod</b><br><b>y</b> Your selected Amazon pay | ment method          | Change |
|                        | Shipping I                                          | nethod                                             |                      |        |
|                        |                                                     |                                                    |                      |        |
| tional checkout ontion | Promotion                                           | nal code                                           |                      |        |
|                        |                                                     |                                                    |                      | Apply  |
|                        | ltem detai                                          | ls                                                 | Total                | -      |
|                        |                                                     |                                                    |                      |        |
|                        | < Previou                                           | S                                                  | Place                | order  |

# FAQs

### **FAQs** FAQ #1: Multi-step checkout flow

I have a checkout process that spans over multiple pages. If my customer is at the end of checkout and wants to change their payment method or shipping address, how can I ensure my customer isn't taken back to the beginning of checkout after they edit?

#### **Amazon Pay recommendation**

Simply trigger the Amazon Pay API to redirect customers back to your order review page. You can do this by updating the checkout review URL within your development code.

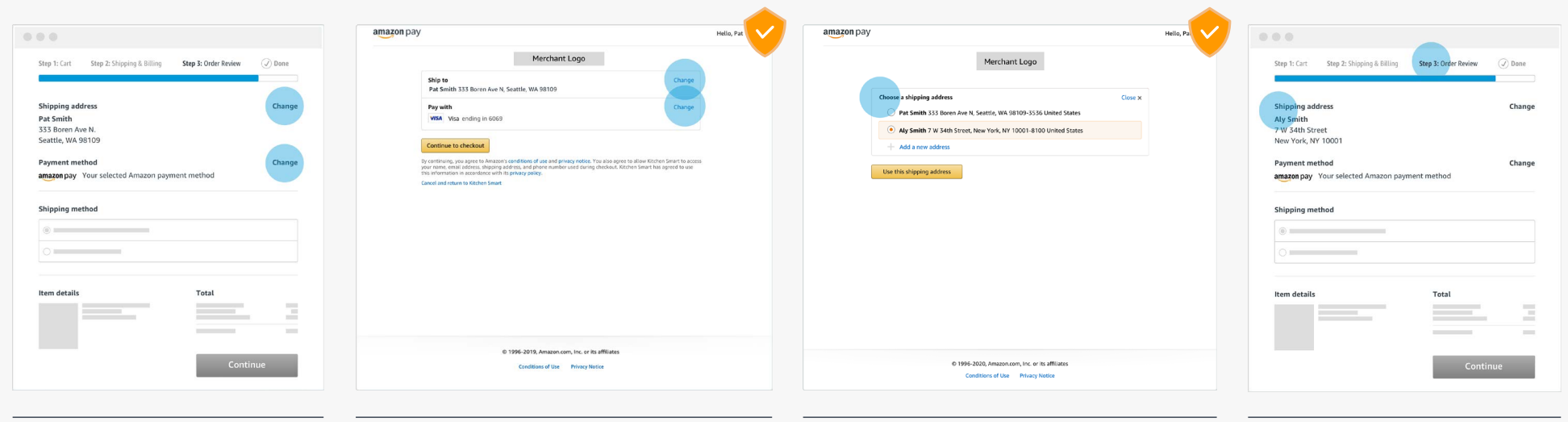

03 Shopper selects new address.

- 01 Provide the ability to change Amazon Pay information in checkout flow.
- 02 Shopper changes Amazon Pay information, such as shipping address.

04 Shopper redirected to order review page and new address is automatically updated.

This icon indicates checkout screens that are hosted by Amazon

### **FAQs** FAQ #2: Declined payment

If my customers' payment is declined, how can I ensure a smooth payment recovery?

#### **Amazon Pay recommendation**

When a payment is declined, Automatic Decline Handling through Checkout v2 helps customers recover from their declined payment by prompting the customer to retry or select a different card.

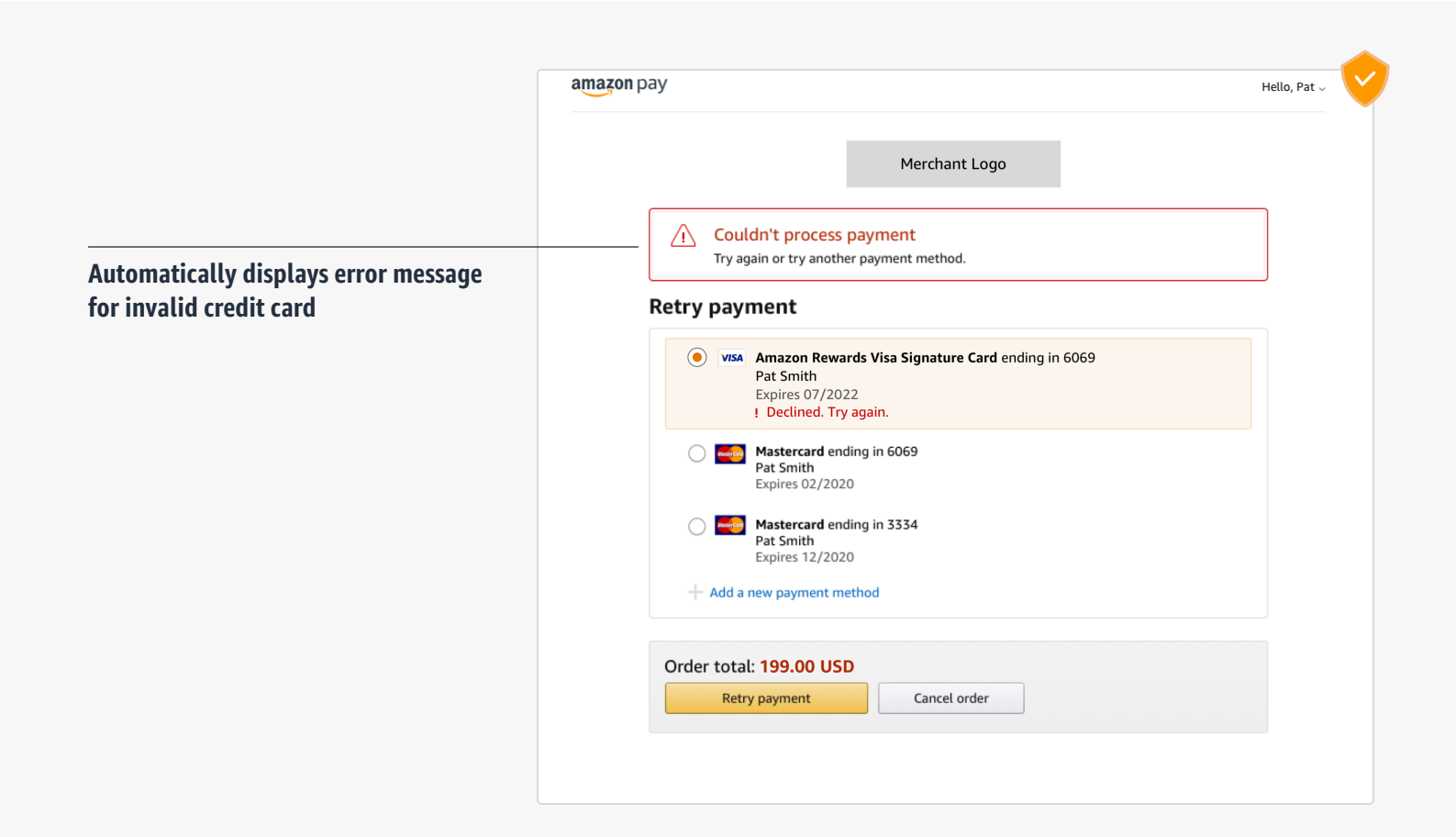

This icon indicates checkout screens that are hosted by Amazon

### **FAQs** FAQ #3: Additional checkout fields

We want to include additional fields in the checkout process such as their birthday. Because this information doesn't live in the Amazon Pay wallet, where do you suggest we include this in our checkout flow?

#### **Amazon Pay recommendation**

We understand there could be additional information you would like to learn from your customers, such as their birthday. We recommend including these additional fields as a part of your Order Review page.

|                                    |                                                    | Channel                                       |
|------------------------------------|----------------------------------------------------|-----------------------------------------------|
|                                    | Pat Smith<br>333 Boren Ave N.<br>Seattle, WA 98109 | Change                                        |
|                                    | Payment method amazon pay Your selected A          | Change mazon payment method                   |
|                                    | Shipping method                                    |                                               |
|                                    |                                                    |                                               |
|                                    | Other                                              |                                               |
| Include additional checkout fields | Birthday<br>February 5, 1990                       | How did you hear about us?       Social media |
|                                    | Item details                                       | Total                                         |
|                                    |                                                    | Place order                                   |

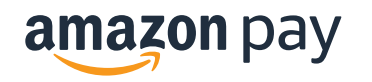

Amazon Confidential, ©2020, Amazon.com, Inc. or its affiliates. All rights reserved.